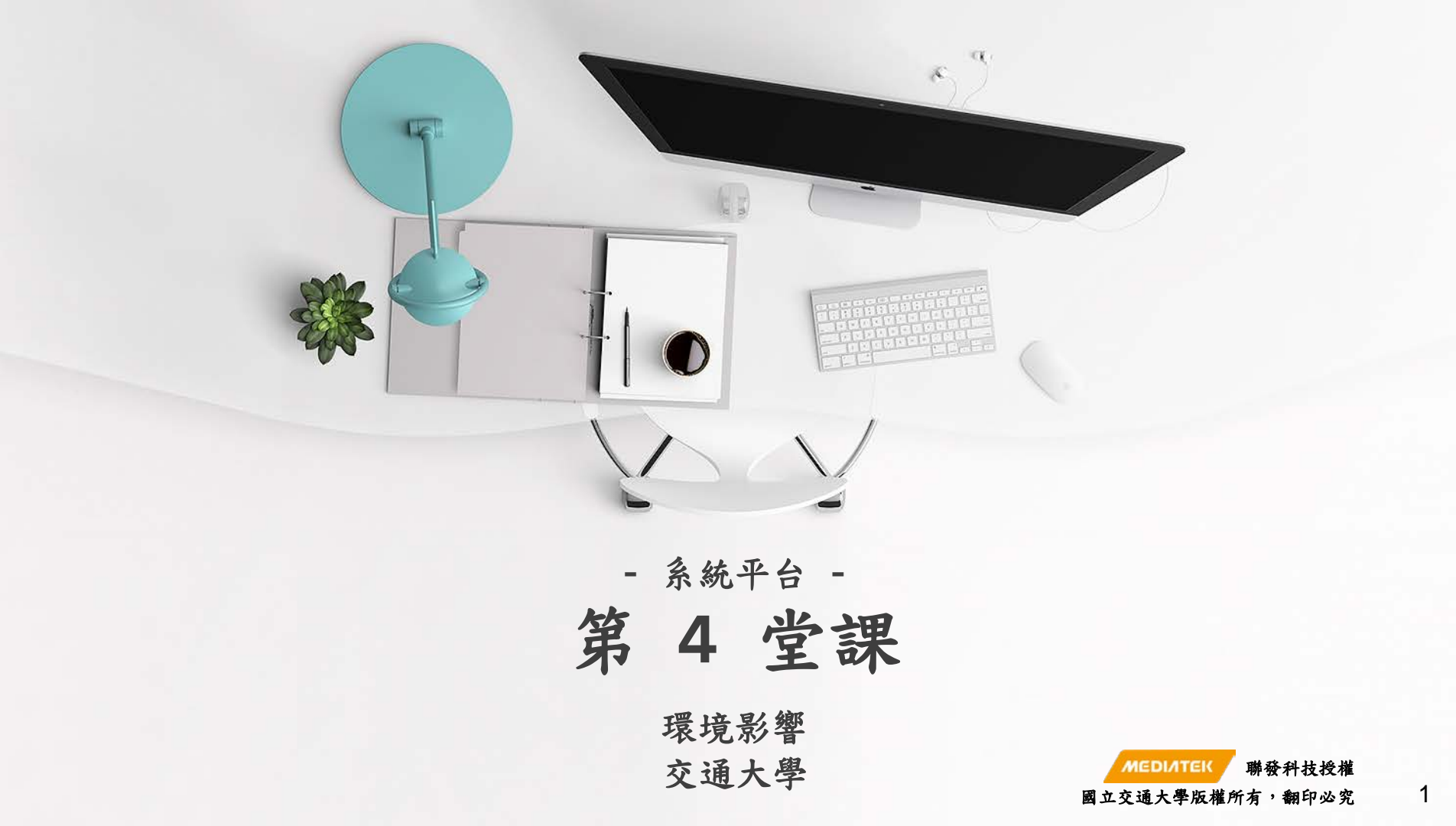

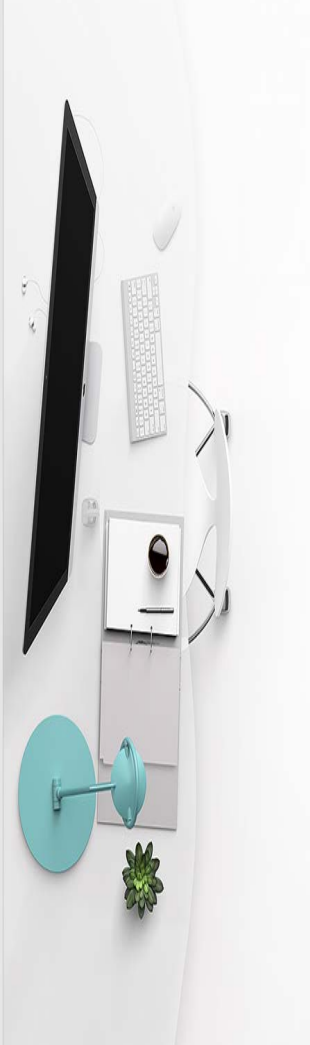

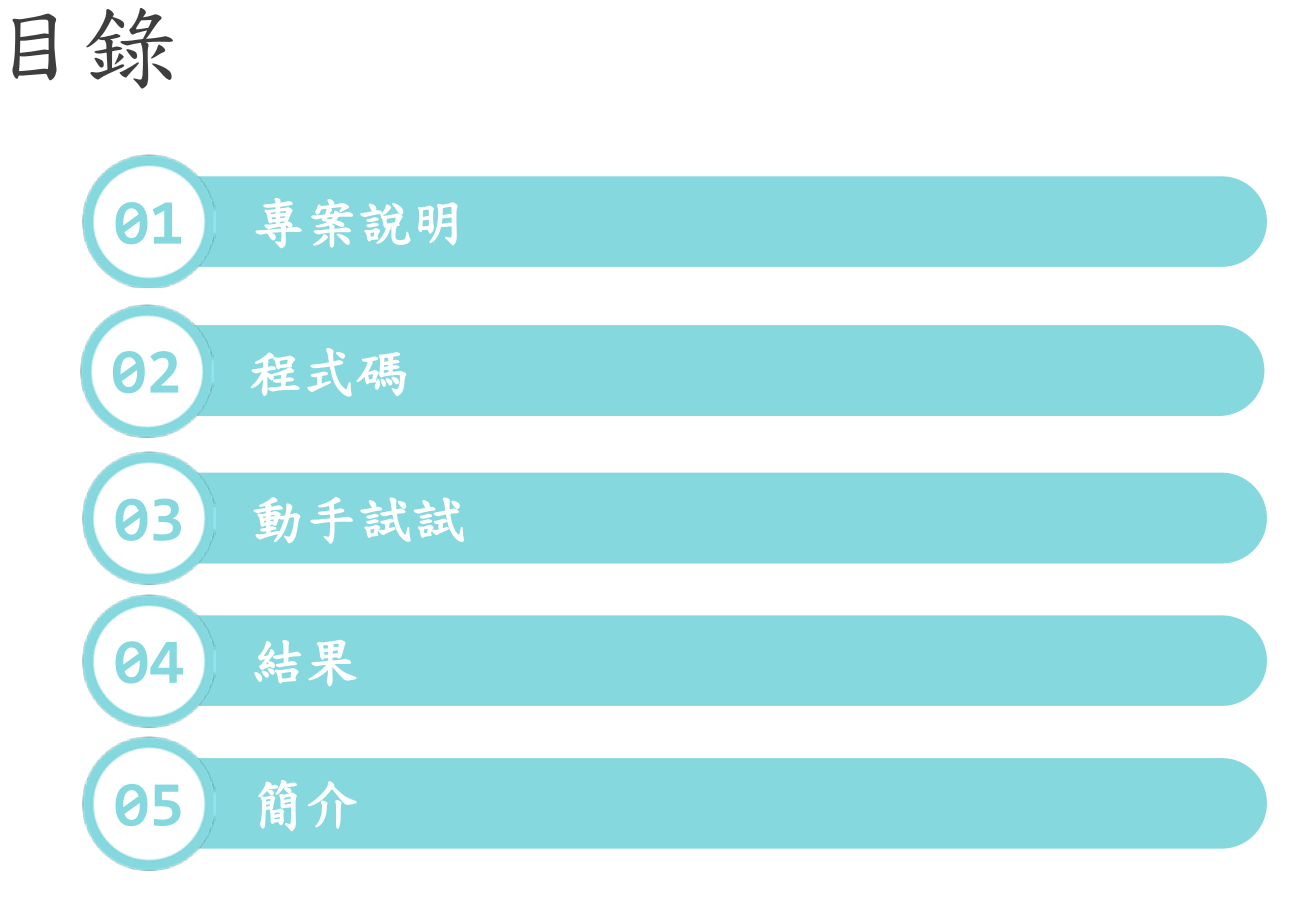

2

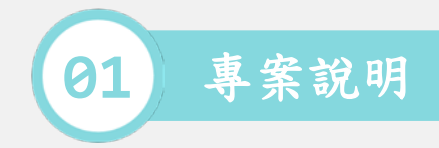

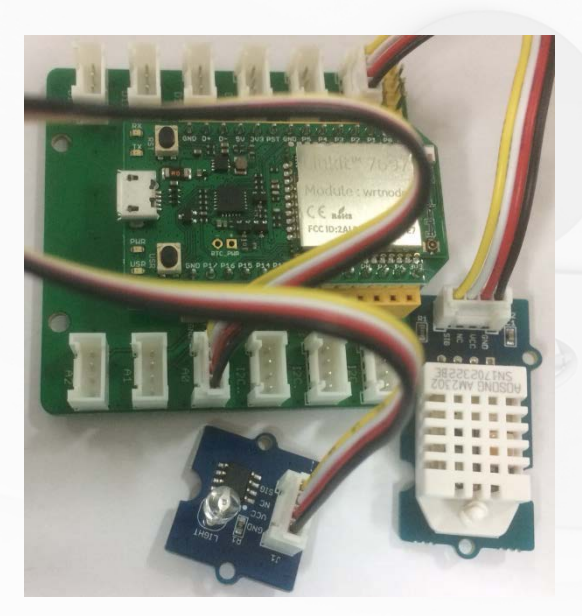

| 🔹 Arduino    |   |      |   |
|--------------|---|------|---|
|              |   |      |   |
|              |   |      |   |
|              |   |      |   |
| 光敏電阻,越小越暗    | : | 3092 |   |
| 相對溼度 : 36.70 |   |      |   |
| 攝氏溫度 : 29.00 |   |      |   |
| 光敏電阻,越小越暗    | : | 3624 |   |
| 相對溼度 : 36.80 |   |      |   |
| 攝氏溫度 : 29.00 |   |      |   |
| 光敏電阻,越小越暗    | : | 3629 |   |
| 相對溼度 : 36.80 |   |      |   |
| 攝氏溫度 : 29.00 |   |      |   |
| 光敏電阻,越小越暗    | : | 3625 |   |
| 相對溼度 : 36.80 |   |      |   |
| 攝氏溫度 : 29.00 |   |      |   |
| 光敏電阻,越小越暗    | : | 3338 |   |
| 相對溼度 : 36.80 |   |      |   |
| 攝氏溫度 : 29.00 |   |      |   |
| 光敏電阻,越小越暗    | : | 3624 |   |
| 相對溼度 : 36.70 |   |      |   |
| 攝氏溫度 : 29.00 |   |      |   |
| 光敏電阻,越小越暗    | : | 3626 |   |
| 相對溼度 : 36.70 |   |      |   |
| 攝氏溫度 : 29.00 |   |      |   |
| 光敏電阻,越小越暗    | : | 3628 |   |
| 相對溼度 : 36.70 |   |      |   |
| 攝氏溫度 : 29.00 |   |      |   |
| 光敏電阻,越小越暗    | : | 3626 |   |
| 相對溼度 : 36.70 |   |      |   |
| 攝氏溫度 : 29.00 |   |      |   |
| 光敏電阻,越小越暗    | : | 3625 |   |
| 相對溼度 : 36.70 |   |      |   |
| 攝氏溫度 : 29.00 |   |      |   |
| 光敏電阻,越小越暗    | : | 3627 |   |
| 相對溼度 : 36.70 |   |      |   |
| 塩瓜滋麻 , 20.00 | _ |      | - |

/dev/cu.SLAB\_USBtoUART

NL & CR

使用光敏感應以及溫溼度感應器,取得
 目前,再將感測到的環境變化,輸出到
 序列埠監控視窗.

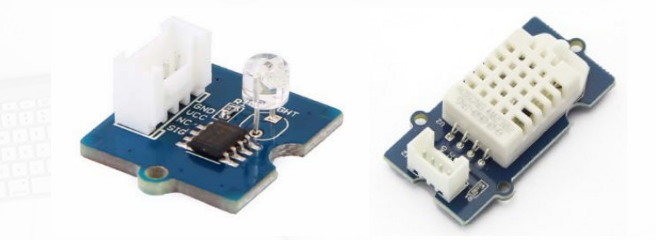

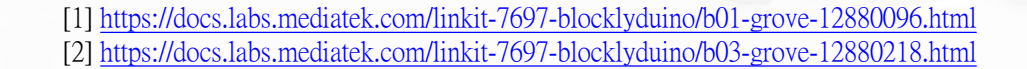

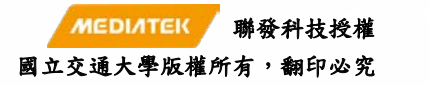

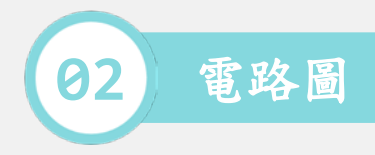

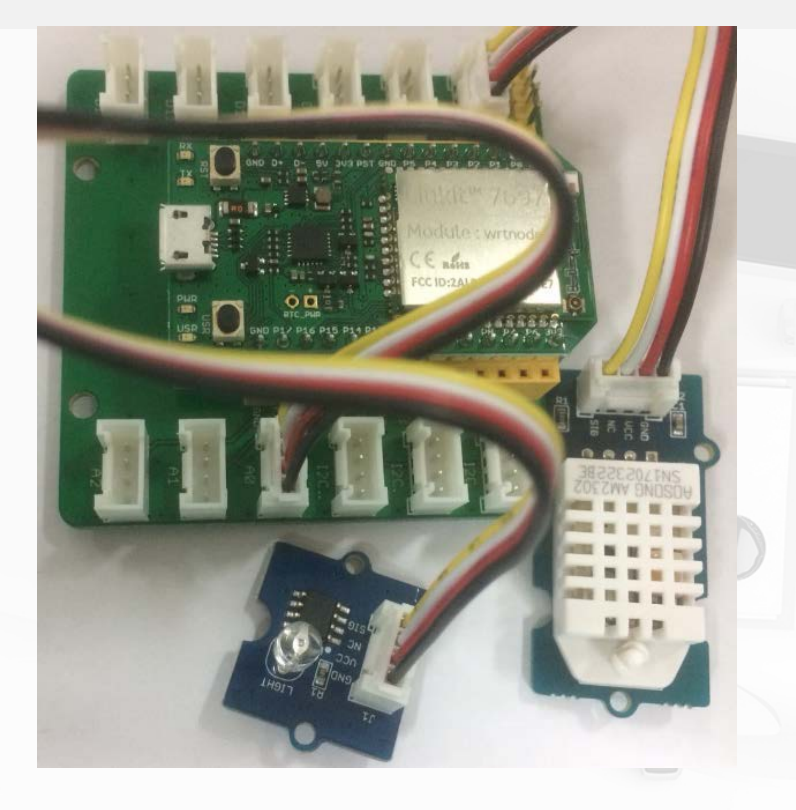

## 材料: 1. LinkIt 7697. 2. 感測器轉板. 3. 光感應器. 4. 溫溼度感應器. 5. Bus \* 2.

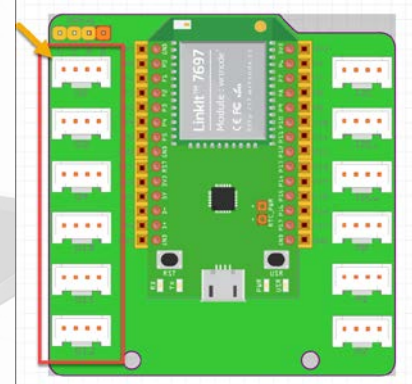

- 光感應器的腳位判斷:
   因為是類比訊號輸出,所以可以接到 A0/A1/A2的連接埠,此範例接到A0.
- 溫溼度感應器的腳位判斷:
- 因為是數位訊號輸出,所以可以接到 D2/D3/D4D10/D12的連接埠,此範例接 到D2.

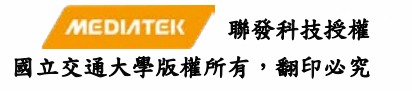

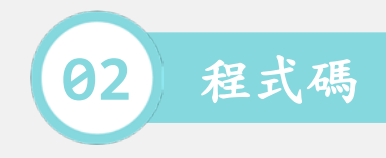

```
/*-- Light Sensor --*/
```

```
void setup()
{
```

```
Serial.begin(9600);
```

```
}
```

```
void loop()
{
```

```
Serial.print("光敏電阻,越小越暗 : ");
Serial.println(analogRead(A0));
delay(1000);
```

/\*-- Temperature and Humidity Sensor --\*/
#include "DHT.h"
DHT \_\_dht2(2, DHT22);
void setup()
{

```
Serial.begin(9600);
__dht2.begin()
```

```
void loop()
```

}

Serial.print("相對溼度 : ");
Serial.println(\_\_dht2.readHumidity());

```
Serial.print("攝氏溫度 : ");
Serial.println(__dht2.readTemperature());
delay(1000);
```

• 連接光感應器,溫溼度感應器。

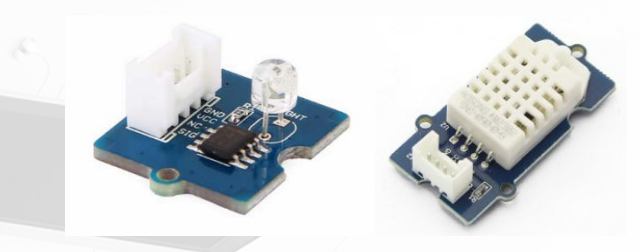

```
/*-- add your code --*/
void setup()
{
   /*-- add your code --*/
}
void loop()
{
   /*-- add your code --*/
}
```

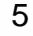

聯發科技授權

國立交通大學版權所有,翻印必究